## How to submit a paper to ICERE:

- 1. Open official website of ICERE: seminars.unj.ac.id/ICERE.
- 2. Click Registration then Submission System.

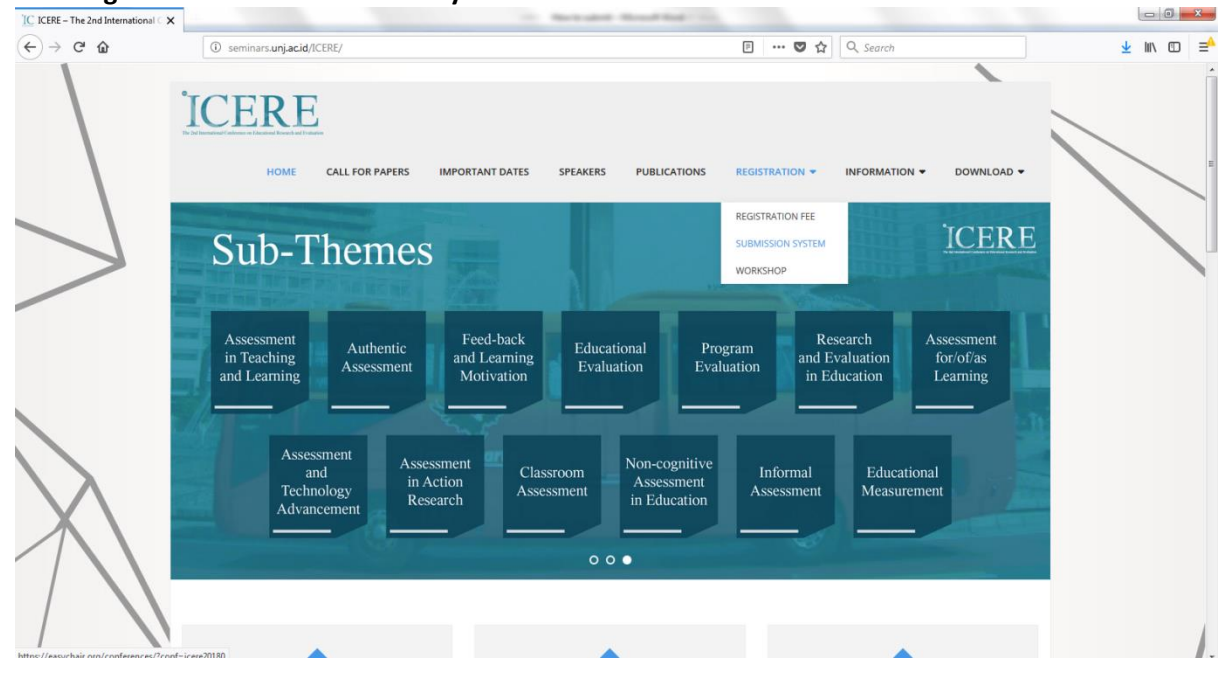

3. If you have no EasyChair account, then **create an account**. If you already have an account, then **login**.

| 🖉 📕 Log in to I                        | EasyChair for ici X                                                                                                    | Θ                                                                                                    | -  | ٥             | × |
|----------------------------------------|----------------------------------------------------------------------------------------------------|----------------------------------------------------------------------------------------------------|----|---------------|---|
| $\leftrightarrow \Rightarrow  {\tt G}$ | Secure   https://easychair.org/account/signin.cgi?key=76993514.lEjxHZbRw2v0TSrA                                                                                                    |                                                                                                    | 07 | ☆ 🗇           | : |
| Xe                                     | Content of the scientists  Log in to EasyChair for icere2018  EasyChair uses cookies for user authentication. To use EasyChair, you should allow your browser to save cookies from easyChair.org. | The second second second second second second second second second second second second second second second s |    | <u>.og in</u> |   |
|                                        | User name: mayaaoktavianii<br>Password:                                                                                                    |                                                                                                    |    |               |   |
|                                        | BOOKING.COM<br>book your conference hotel                                                                                                    |                                                                                                    |    |               |   |

4. After the page like the following appears, then click **enter as an author**.

| 📔 icere2018 (The 2nd Intern 🗙                                                                                                    |                                                                                                    | <b>e</b> – d × |
|----------------------------------------------------------------------------------------------------|----------------------------------------------------------------------------------------------------|----------------|
| ← → C                                                                                                    | ence.cgi?a=19616765;conf=icere20180                                                                                                   | ም 🕁 🔇 :        |
| <b>EC</b> My EasyChair                                                                                                    |                                                                                                    | Help / Log out |
| Conferences CFPs News EasyChair                                                                                                    |                                                                                                    |                |
| icere2018 (The 2nd Inter<br>Evaluation)                                                                                                    | national Conference On Educational Research and                                                                                       |                |
| You can log in to icere2018 using any of the<br>• <u>CFP manager</u><br>This conference accepts new submissions. Yo<br>• <u>enter as an author</u><br>This conference has a call for papers on the | following roles:<br>ou can log in as an author to make a submission:<br>EasyChair Smart CFP:                                          |                |
| • view call for papers<br>icere2<br>Resea<br>Universit<br>Jakarta                                                                                                    | 2018: The 2nd International Conference On Educational<br>rch and Evaluation<br>as Negeri Jakarta<br>, Indonesia, November 23-24, 2018 |                |
| Conference website                                                                                                    | http://seminars.unj.ac.id/ICERE/                                                                                                    |                |
| Submission link Abstract registration deadline                                                                                                    | https://easychais.org/conterences/?cont=icere20180<br>September 5, 2018                                                               |                |

## 5. Fill in the required data.

| 📕 Nev             | w Submission for izere ×                                                                                                    | Θ –    | ٥              | $\times$ |
|-------------------|----------------------------------------------------------------------------------------------------|--------|----------------|----------|
| $\leftrightarrow$ | C Secure https://easychair.org/conferences/submission_new.cgi?a=19726759#(fr:pk7TriyLDnIA)                                                                                               |        | ☆ 🗇            | :        |
|                   | C icere2018 (author)                                                                                                    | Help / | <u>Log out</u> |          |
|                   | New Submission icere2018 CFP <sup>C</sup> News EasyChair                                                                                                    |        |                |          |
| 50                | New Submission for icere2018                                                                                                    |        |                |          |
| 76                | Follow the instructions, step by step, and then use the "Submit" button at the bottom of the form. The required fields are marked by (*).                                                |        |                |          |
|                   | Author Information                                                                                                    |        |                |          |
|                   | For each of the authors please fill out the form below. Some items on the form are explained here:                                                                                       |        |                |          |
|                   | • Email address will only be used for communication with the authors. It will not appear in public Web pages of this conference. The                                                     |        |                |          |
|                   | email address can be omitted for authors who are not corresponding. These authors will also have no access to the submission                                                             |        |                |          |
|                   | page.<br>• Web page can be used on the conference Web pages for example, for making the program. It should be a Web page of the                                                          |        |                |          |
|                   | author, not the Web page of her or his organization.                                                                                                    |        |                |          |
|                   | <ul> <li>Each author marked as a corresponding author will receive email messages from the system about this submission. There must<br/>be at least one corresponding author.</li> </ul> |        |                |          |
|                   | be at least one conresponding author.                                                                                                    |        |                |          |
|                   | Author 1 (click here to add yourself) (click here to add an associate)                                                                                                    |        |                |          |
|                   | First name <sup>†</sup> :                                                                                                    |        |                |          |
|                   | Last name ("):                                                                                                    |        |                |          |
|                   | Email (*):                                                                                                    |        |                |          |
|                   | Country (**):                                                                                                    |        |                |          |
|                   | Organization (**):                                                                                                    |        |                |          |
|                   | Web page:                                                                                                    |        |                |          |
|                   | Corresponding author                                                                                                    |        |                |          |
|                   | Corresponding addition                                                                                                    |        |                |          |
|                   |                                                                                                    |        |                |          |

6. Copy and paste the **title** of the article, **abstract**, and **keywords** in the space provided. Note that writing the second keyword and so on uses enter, not commas or semicolons.

| Submission for icere2018 X                                                                                              |                                                                                                    |                                                       |       |          |               |
|----------------------------------------------------------------------------------------------------|----------------------------------------------------------------------------------------------------|-------------------------------------------------------|-------|----------|---------------|
| C' 🕜                                                                                                    | 🛈 🎤 🔒 https://easychair.org/conferences/s                                                                                                | ubmission_new.cgi?a=19764683#{fr:sfT6FfkURVyB}        | … ◙ ☆ | Q Search | <u>↓</u> III\ |
| Title (*):                                                                                                    |                                                                                                    |                                                       |       |          |               |
| Abstract (*):                                                                                                    |                                                                                                    |                                                       |       |          |               |
|                                                                                                    |                                                                                                    |                                                       | 8     |          |               |
| 1 Carrier and a                                                                                                    |                                                                                                    |                                                       |       |          |               |
| Keywords<br>Type a list of keyv<br>specify at least th                                                                  | ords (also known as key phrases or key terms),<br>ee keywords.                                                                           | one per line to characterize your submission. You sho | uld   |          |               |
| Keywords<br>Type a list of keyu<br>specify at least th<br>Keywords (*):                                                 | ords (also known as key phrases or key terms),<br>ee keywords.                                                                           | one per line to characterize your submission. You sho | uld   |          |               |
| Keywords<br>Type a list of keyu<br>specify at least th<br>Keywords (*):                                                 | ords (also known as key phrases or key terms),<br>ee keywords.                                                                           | one per line to characterize your submission. You sho | uld   |          |               |
| Keywords<br>Type a list of keyv<br>specify at least th<br>Keywords (*):<br>Uploads                                      | ords (also known as key phrases or key terms),<br>ee keywords.                                                                           | one per line to characterize your submission. You sho | uld   |          |               |
| Keywords<br>Type a list of keyv<br>specify at least th<br>Keywords (*):<br>Uploads<br>The following p<br>checked nor er | ords (also known as key phrases or key terms),<br>ee keywords.<br>art of the submission form was added by icere20<br>dorsed by EasyChair | one per line to characterize your submission. You sho | ud    |          |               |

7. If you will only send abstracts, there is **no need** to upload the paper. The **Upload Paper** button is only used to upload a full paper.

## 8. Click Submit.

| C Secure https://easychair.org/conferences/submission_new.cgi?a=19726759#(frpk?TrjyLDnIA) Type a list of keywords (also known as key phrases or key terms), one per line to characterize your submission. You should specify at least three keywords. <b>Uploads</b> Uploads The following part of the submission form was added by icere2018. It has neither been checked nor endorsed by EasyChair Paper. Upload your paper. The paper must be in PDF format (file extension .pdf) C Choose File No file chosen Fyou filled out the form, press the 'Submit' button below. Do not press the button twice: uploading may take time! | - 0 |           |
|----------------------------------------------------------------------------------------------------|-----|-----------|
| specify at least three keywords.          Keywords (*):         Uploads         The following part of the submission form was added by icere2018. It has neither been checked nor endorsed by EasyChair         Paper. Upload your paper: The paper must be in PDF format (file extension .pdf)         Choose File No file chosen         It you filled out the form, press the 'Submit' button below. Do not press the button twice: uploading may take time!                                                                                                    | \$  | <b>\$</b> |
| Ready?<br>If you filled out the form, press the 'Submit' button below. <b>Do not press the button twice: uploading may take time!</b>                                                                                                    |     |           |
| If you filled out the form, press the 'Submit' button below. Do not press the button twice: uploading may take time!                                                                                                    |     |           |
|                                                                                                    |     |           |
| Submit                                                                                                    |     |           |
|                                                                                                    |     |           |